# SENEN SUNDAYS

# Sleep Academy Tutorial: So löschst Du Deine Browserdaten

In dieser Anleitung lernst Du, wie Du den Cache/Speicher in verschiedenen Browsern leeren kannst. Das Löschen des Browser-Caches kann bei Funktions-Problemen mit Webseiten helfen.

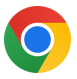

## Google Chrome

- Klicke rechts oben auf das Dreipunkt-Menü
- Wähle 'Browserdaten löschen'
- Wähle den gewünschten Zeitraum aus dem Dropdown-Menü
- Aktiviere die Optionen 'Cookies und andere Websitedaten' sowie 'Bilder und Dateien im Cache'
- Klicke auf 'Daten löschen"

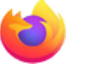

#### Mozilla Firefox

- Klicke auf das Menü-Symbol neben der Adressleiste (die drei horizontalen Balken)
- Wähle 'Weitere Tools'
- Klicke auf 'Browserdaten löschen'
- Wähle bei 'Folgendes für diesen Zeitraum löschen' den 'Gesamten Zeitraum'
- · Aktiviere 'Cache löschen'
- Klicke auf 'Browserdaten löschen'

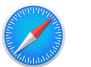

### Safari

- Öffne die Safari-App
- Klicke in der Menüleiste auf 'Verlauf' und wähle
  'Verlauf löschen'
- Wähle aus dem Einblendmenü den gewünschten Zeitraum aus
- Bestätige mit einem Klick

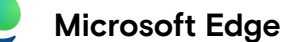

- Klicke auf 'Verlauf' und dann 'Verlauf verwalten'
- Klicke oben rechts auf das Löschsymbol
- Wähle den Zeitraum und die Datenarten, die du löschen möchtest
- Klicke auf 'Jetzt löschen'

ZUM ERKLÄRVIDEO VON ANDREAS:

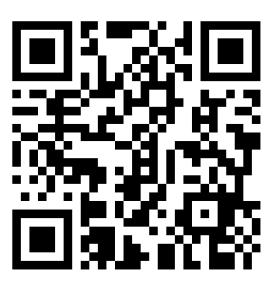

YOUTU.BE/-5C-TZ9EHPO